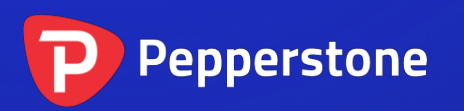

Freehand Drawing Indicator

# P

| 1. | 概要              | 2 |
|----|-----------------|---|
| 2. | 利用自由绘图指标        | 3 |
|    | 2.1 将指标添加到图表中   | 3 |
|    | 2.2 在图表上绘图      | 3 |
|    | 2.3 调整颜色        | 3 |
|    | 2.4 取消最近的绘图     | 3 |
|    | 2.5 线条宽度及其他指标选项 | 4 |
|    |                 |   |

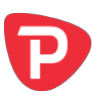

## 1. 概要

自由绘图指标让您可以绘制 MT4 图表,从而标示或强调图表中的事件。如果您为客户运行直播网络讲座,或者向受众分发屏幕截图或图表文件,这个指标尤其有用。

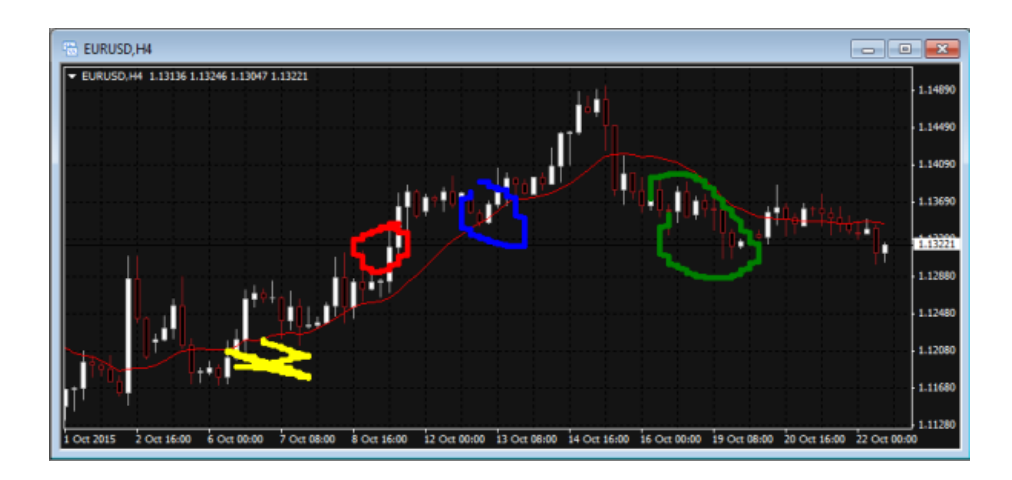

只需要在移动鼠标时,按住一个键,就可以在图表上绘图。您可以利用快捷键条恒颜 色,或者出错时迅速撤销任何绘图。

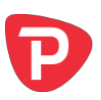

## 2. 利用自由绘图指标

#### 2.1 将指标添加到图表中

您可以按平常的 MT4 方式将自由绘图指标添加到图表中,即将其从导航拖到图表上, 或者在导航中双击。您还可以使用标准 MT4 功能,例如将指标添加到收藏夹列表或对 其分配热键。

您需要在指标选项的"通用"选项卡中"打开"允许 DLL 导入"设置:

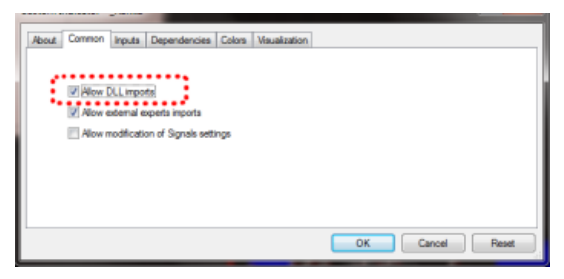

#### 2.2 在图表上绘图

只需要在移动鼠标时,按住 D键,就可以在图表上绘图。

#### 2.3 调整颜色

你可以使用键盘快捷键开始绘制新的颜色。例如,在按 B 键后,所有其他绘图将变成 蓝色。

颜色和各个键的列表如下:

- R=红色
- B=蓝色
- G=绿色
- Y=黄色
- N = 黑色
- W=白色

#### 2.4 取消最近的绘图

您可以按 X 键, 删除最近的绘图。再次按 X, 删除之前的绘图。

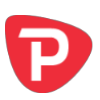

### 2.5 线条宽度及其他指标选项

当您将指标添加到图表时,您可以利用"输入"选项卡的设置更改所绘线条的宽度。

| Variable                     | Value                                   | * |      |
|------------------------------|-----------------------------------------|---|------|
| Standard line colour         | Red                                     |   |      |
| zi Line width                | 5                                       | E |      |
| Remove objects when unloaded | true                                    |   |      |
| Key for drawing              | d                                       |   |      |
| Key for undoing last object  | x                                       |   |      |
| Key for red colour           | r i i i i i i i i i i i i i i i i i i i |   | Load |
| Key for blue colour          | b                                       |   |      |
| Key for green colour         | a                                       | + | Save |

您还可以利用这些设置更改所有的快捷键。您甚至可以更改颜色,例如"红色"(按 R),然后以紫色绘制。

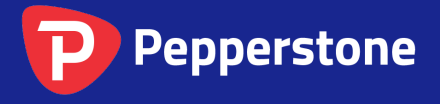

Level 16, Tower One 727 Collins Street Melbourne VIC 3008 AUSTRALIA Local Call 1300 033 375 Phone +61 3 9020 0155 Fax +61 3 8679 4408 www.pepperstone.com support@pepperstone.com